# Android Studio and Flutter installation guide

Marco Costanzo <marcosti@poul.org> Davide Rigamonti <h@poul.org>

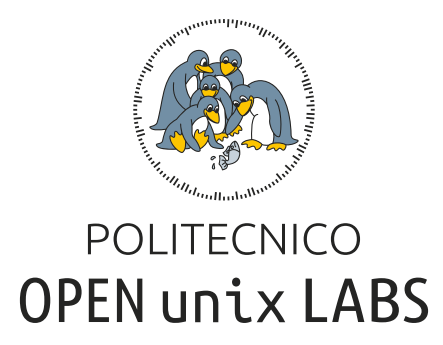

# Indice

| 1        | Intr | oduzione 2                                      | 2 |
|----------|------|-------------------------------------------------|---|
|          | 1.1  | Note                                            | ) |
|          | 1.2  | Sinossi                                         | ! |
| <b>2</b> | GN   | U/Linux 3                                       | ; |
|          | 2.1  | Installazione di Android Studio                 | ; |
|          |      | 2.1.1 Arch                                      | ; |
|          |      | 2.1.2 Debian/Ubuntu/Mint/Fedora                 | ; |
|          | 2.2  | Installazione di Flutter                        | j |
|          | 2.3  | Configurazione di Android Studio                | ; |
| 3        | mac  | :OS 7                                           | , |
|          | 3.1  | Installazione di Android Studio                 | , |
|          | 3.2  | Installazione di Flutter                        | ) |
|          | 3.3  | Installazione Xcode Command Line Tools 10       | ) |
|          | 3.4  | Installazione di Rosetta 2 (solo Apple Silicon) | ) |
|          | 3.5  | Configurazione di Android Studio                | ) |
| 4        | Wir  | ndows 11                                        | L |
|          | 4.1  | Installazione di Android Studio                 | _ |
|          | 4.2  | Installazione di Git                            | ) |
|          | 4.3  | Installazione di Flutter                        | ) |
|          | 4.4  | Configurazione di Android Studio                | F |
| <b>5</b> | Con  | figurazione di Android Studio 15                | , |
|          | 5.1  | Configurazione di Flutter                       | j |
|          | 5.2  | Configurazione di Android Studio                | ; |

## Introduzione

### 1.1 Note

Nelle seguenti sezioni troverete le indicazione per installare Android Studio e Flutter su Windows, MacOS e la maggior parte delle distro GNU/Linux più conosciute (che consigliamo vivamente).

Se ancora non utilizzate Linux, potete iniziare con Ubuntu, una distro semplice ed accessibile a tutti; l'unica parte difficile è acclimatarsi al nuovo sistema operativo.

Potete seguire le seguenti guide per l'installazione (inglese):

- Preparazione della chiavetta USB: Create a bootable USB stick on Windows
- Installazione Ubuntu: Installation guide

**N.B.** Le risorse indicate in precedenza sono tratte dal sito ufficiale e scritte in lingua inglese, in seguito sono riportate delle alternative in lingua italiana:

- Ubuntu: Comunità italiana di Ubuntu
- Preparazione della chiavetta USB: Creazione live USB
- Installazione Ubuntu: Installare Ubuntu

### 1.2 Sinossi

In questa guida imparerete ad installare Android Studio e Flutter, un IDE e un framework per sviluppare applicazioni Android.

Una volta installato l'IDE, sarà necessario configurarlo per farlo funzionare con Flutter. La sezione di **configurazione di Android Studio è in comune a tutti i sistemi operativi**.

# GNU/Linux

### 2.1 Installazione di Android Studio

### 2.1.1 Arch

Per Arch è disponibile il pacchetto android-studio dall'AUR. Può essere installato manualmente o con un AUR helper (come yay o paru). Se non avete un AUR helper installato potete installare paru eseguendo i comandi:

```
$ git clone https://aur.archlinux.org/paru-bin
$ cd paru-bin
$ makepkg -si
$ paru -S android-studio
```

Infine è necessario installare Java e GTK2 come dipendenze aggiuntive

```
# pacman -S gtk2 jdk17-openjdk
```

### 2.1.2 Debian/Ubuntu/Mint/Fedora

Prima di poter procedere, è necessario installare alcune dipendenze aggiuntive

#### Debian/Ubuntu/Mint

```
# dpkg --add-architecture i386
# apt update
# apt install adb curl git libc6:i386 libglu1-mesa \
    libncurses5:i386 libstdc++6:i386 lib32z1 \
    libbz2-1.0:i386 openjdk-17-jdk unzip xz-utils
```

#### Fedora 39 e precedenti

```
# dnf install android-tools curl git bzip2-libs.i686 \
  mesa-libGLU ncurses-libs.i686 java-17-openjdk \
  unzip xz zip zlib.i686
```

### Fedora 40 e successive

```
# dnf install android-tools curl git bzip2-libs.i686 \
  mesa-libGLU ncurses-libs.i686 java-17-openjdk \
  unzip xz zip zlib-ng.i686 zlib-ng-compat.i686
```

Ora recatevi con il vostro browser all'indirizzo https://developer.android.com/studio. Dovreste trovarvi di fronte ad una pagina simile:

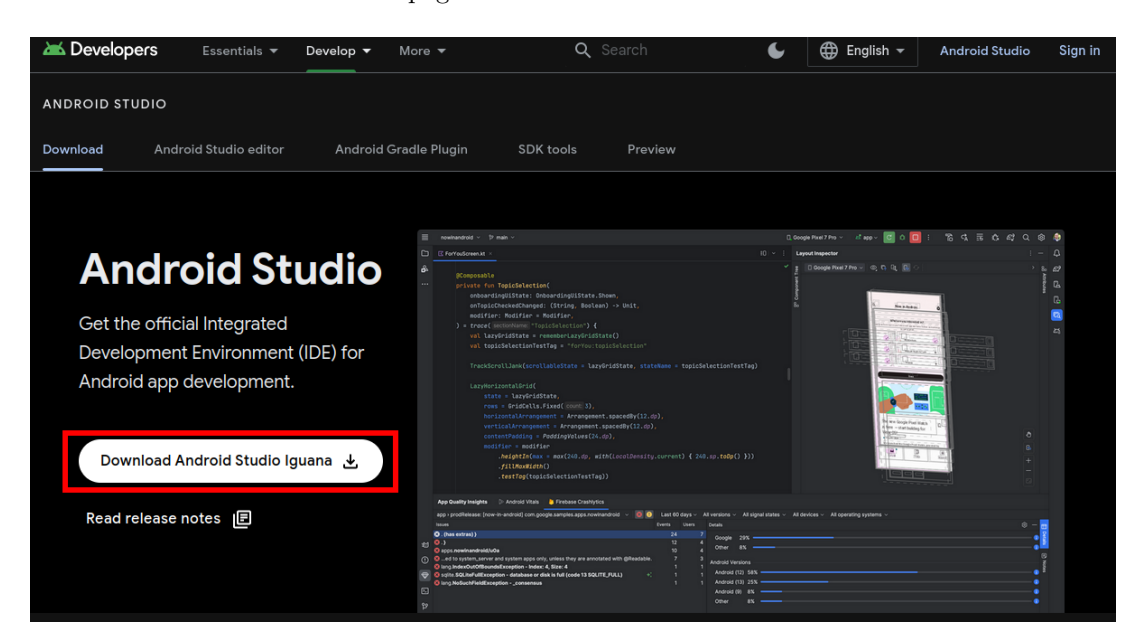

Premete il bottone Download Android Studio, accettate i termini di servizio e scaricate l'eseguibile.

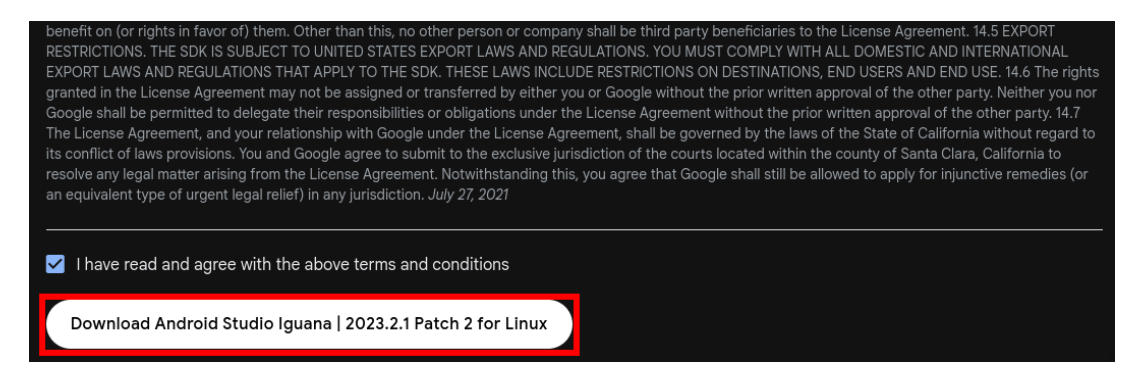

Estraete l'archivio appena scaricato con tar in \$HOME/.local/share

```
$ mkdir -p $HOME/.local/share
```

\$ tar xvpf android-studio-\*-linux.tar.gz -C \$HOME/.local/share

Potete aprire l'editor eseguendo lo script \$HOME/.local/share/android-studio/bin/studio.sh.

Per praticità è possibile effettuare un symlink dello script in \$HOME/.local/bin con ln

\$ mkdir -p \$HOME/.local/bin
\$ ln -s \$HOME/.local/bin/android-studio/bin/studio.sh \$HOME/.local/bin/android-studio

A seconda della vostra shell (potete controllare con echo \$SHELL) dovrete andare ad aggiungere \$HOME/.local/bin nel PATH (se non è già stato fatto). Di seguito, i comandi per bash, zsh e fish.

#### Bash

```
$ echo 'export PATH="$PATH:$HOME/.local/bin"' >> $HOME/.bashrc
```

### $\mathbf{Zsh}$

```
$ echo 'export PATH="$PATH:$HOME/.local/bin"' >> $HOME/.zshenv
```

### $\mathbf{Fish}$

```
$ echo 'fish_add_path -g -p $HOME/.local/bin' >> $HOME/.config/fish/config.fish
```

Una volta riavviata la shell, dovreste essere in grado di avviare Android Studio con il comando android-studio

Ai fini di questa guida non sarà coperta la creazione di una desktop entry.

### 2.2 Installazione di Flutter

Recatevi con il vostro browser all'indirizzo https://docs.flutter.dev/get-started/install/ linux/android (oppure navigate manualmente alla pagina dal sito ufficiale di Flutter https:// flutter.dev  $\rightarrow$  Get started  $\rightarrow$  Linux  $\rightarrow$  Android).

Scorrete lungo la pagina fino alla sezione *Install the Flutter SDK*, selezionate la scheda *Download and install* e premete il bottone blu per scaricare l'SDK.

| Install the Flutter SDK       |                                                                                                    |                                                                                                  |  |  |  |  |
|-------------------------------|----------------------------------------------------------------------------------------------------|--------------------------------------------------------------------------------------------------|--|--|--|--|
| To install the F              | lutter SDK                                                                                                    | , you can use the VS Code Flutter extension or download and install the Flutter bundle yourself. |  |  |  |  |
| Use VS Code t                 | o install                                                                                                    | Download and install                                                                             |  |  |  |  |
| Downloa                       | ad the                                                                                                    | n install Flutter                                                                                |  |  |  |  |
| To install Flutte<br>the SDK. | To install Flutter, download the Flutter SDK bundle from its archive, move the bundle to where you want it stored, then extract the SDK. |                                                                                                  |  |  |  |  |
| 1. Downloa                    | 1. Download the following installation bundle to get the latest stable release of the Flutter SDK.                                       |                                                                                                  |  |  |  |  |
| flutter_                      | linux_3.19.                                                                                                    | 6-stable.tar.xz                                                                                  |  |  |  |  |
| For othe                      | For other release channels, and older builds, check out the SDK archive.                                                                 |                                                                                                  |  |  |  |  |
| The Flutt                     | er SDK sh                                                                                                    | ould download to the Linux default download directory: ~/Downloads/.                             |  |  |  |  |

Scaricato l'archivio, potete estrarlo con tar in \$HOME/.local/share

\$ tar xvpf flutter\_linux\_\*-stable.tar.xz -C \$HOME/.local/share

e a seconda della vostra shell (potete controllare con $\tt echo$   $\tt SHELL)$  dovrete andare ad aggiungere questa directory nel <code>PATH</code>.

#### Bash

```
$ echo 'export PATH="$PATH:$HOME/.local/share/flutter/bin"' >> $HOME/.bashrc
```

### $\mathbf{Zsh}$

```
$ echo 'export PATH="$PATH:$HOME/.local/share/flutter/bin"' >> $HOME/.zshenv
```

### $\mathbf{Fish}$

\$ echo 'fish\_add\_path -g -p "\$HOME/.local/share/flutter/bin"' >> \$HOME/.config/fish/config.fish

### 2.3 Configurazione di Android Studio

Recatevi alla sezione di configurazione, è in comune a tutti i sistemi operativi trattati nella guida.

## macOS

## 3.1 Installazione di Android Studio

Recatevi con il vostro browser all'indirizzo https://developer.android.com/studio. Dovreste trovarvi di fronte ad una pagina simile:

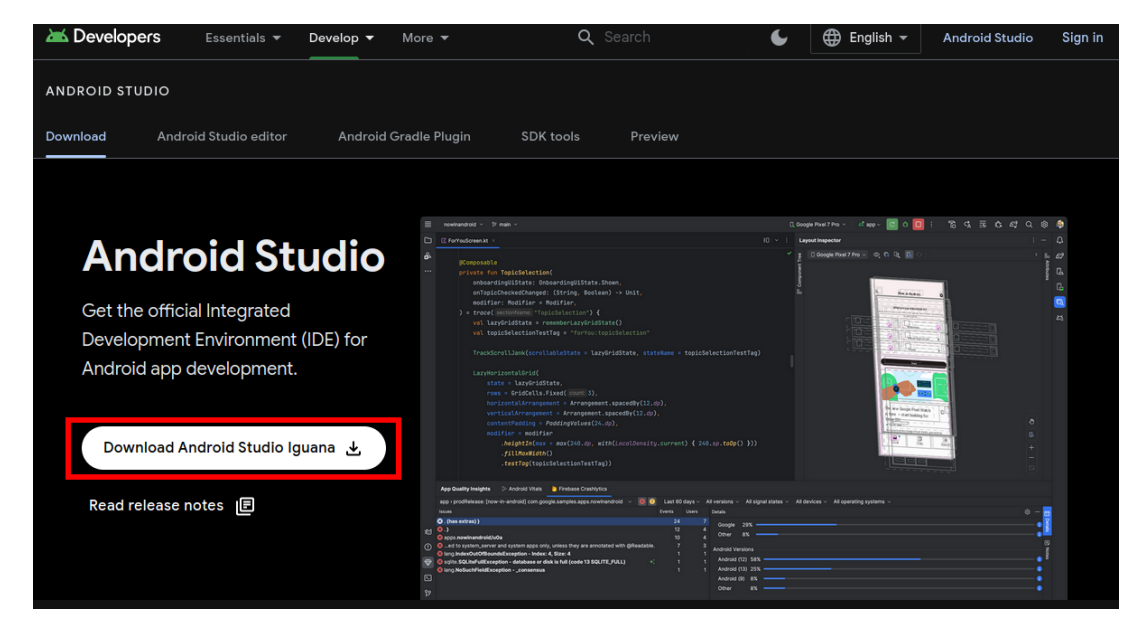

Premete il bottone Download Android Studio ed accettate i termini di servizio.

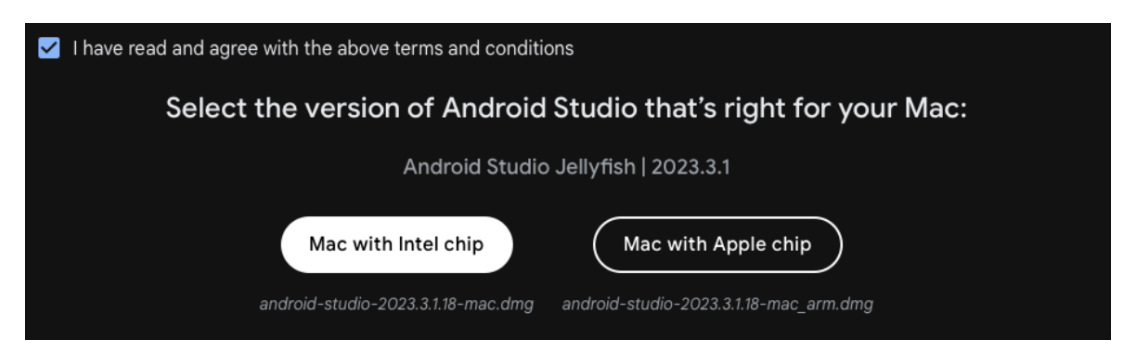

Vi verrà chiesto di scaricare la versione di Android Studio compatibile con il vostro processore.

Per vedere la CPU utilizzata dal vostro Mac potete dirigervi nella schermata "About This Mac", raggiungibile premendo il bottone Apple in alto a sinistra nella barra, e poi "About This Mac".

| 🗯 Finder Fi     | le Edit     | View             | Go       | Window |
|-----------------|-------------|------------------|----------|--------|
| About This Mac  |             |                  |          |        |
| Queter Cettings | R .         |                  |          |        |
| System Settings | . Tupda     | ite              |          |        |
|                 |             | _ ,              | •        |        |
| Recent Items    |             | <u> </u>         |          |        |
| Force Quit      | 7.8         | ෙ <sup>ite</sup> | s        |        |
|                 |             |                  |          |        |
|                 |             |                  |          |        |
| • • •           |             |                  |          |        |
|                 |             |                  |          |        |
|                 |             |                  |          |        |
|                 |             |                  |          |        |
|                 |             |                  |          |        |
|                 |             |                  |          |        |
|                 |             |                  |          |        |
|                 |             |                  |          |        |
|                 |             |                  |          |        |
|                 | _           |                  |          |        |
|                 |             | _                |          |        |
| i               | Mac F       | Pro              |          |        |
| -               | 2017        |                  |          |        |
|                 |             |                  |          |        |
| Processor       | 3,7 GHz     | Dual-Co          | ore Inte | əl     |
| Graphics        | Core i3     |                  |          |        |
| Memory          | 8 GB RAI    | s MB<br>M        |          |        |
| Startup disk    | Kekintos    | hSSD             |          |        |
| Serial number   | CØ2FPBZ     | PHX87            |          |        |
| macOS           | Ventura '   | 13.6.6           |          |        |
|                 | Mara Inf    |                  |          |        |
|                 | More Info   | D                |          |        |
| Regu            | latory Cerl |                  |          |        |
| ™ and ©         |             |                  |          |        |
| All             |             |                  |          |        |
|                 |             |                  |          |        |

Aprite il dmg appena scaricato e trascinate Android Studio nella cartella Applications.

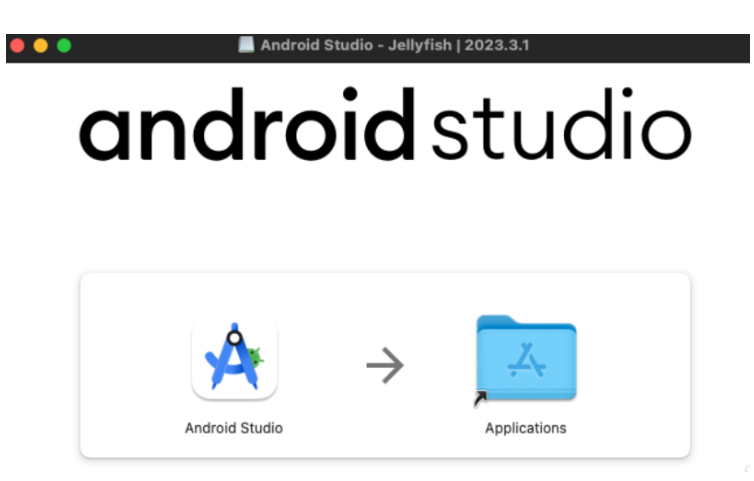

## 3.2 Installazione di Flutter

Recatevi con il vostro browser all'indirizzo https://docs.flutter.dev/get-started/install/ macos/mobile-android (oppure navigate manualmente alla pagina dal sito ufficiale di Flutter https://flutter.dev  $\rightarrow$  Get started  $\rightarrow$  macOS  $\rightarrow$  Android).

Scorrete lungo la pagina fino alla sezione *Install the Flutter SDK*, selezionate la scheda **Download** and install e premete il bottone blu per scaricare l'SDK compatibile con il vostro processore.

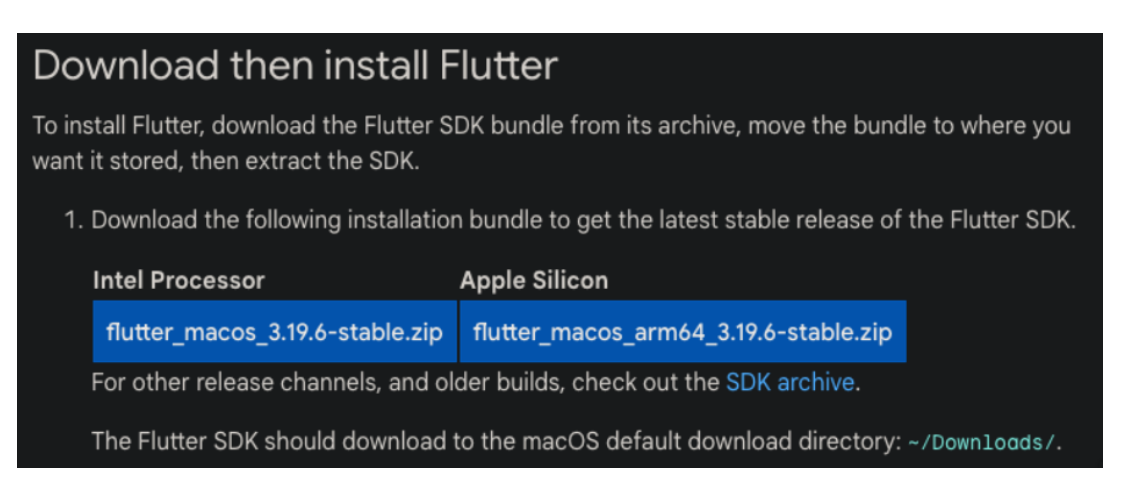

Scaricato l'archivio, aprite un terminale ed estraetelo con tar in \$HOME/.local/share

```
$ mkdir -p $HOME/.local/share
$ tar xvpf flutter_macos_*-stable.zip -C $HOME/.local/share
```

e a seconda della vostra shell (di default zsh, ma potete controllare con echo \$SHELL) dovrete andare ad aggiungere questa directory nel PATH (se non è già stato fatto). Di seguito, i comandi per zsh, bash e fish.

#### $\mathbf{Zsh}$

```
$ echo 'export PATH="$PATH:$HOME/.local/share/flutter/bin"' >> $HOME/.zshenv
```

#### Bash

```
$ echo 'export PATH="$PATH:$HOME/.local/share/flutter/bin"' >> $HOME/.bashrc
```

### $\mathbf{Fish}$

```
$ echo 'fish_add_path -g -p "$HOME/.local/share/flutter/bin"' >> $HOME/.config/fish/config.fish
Infine, riavviate la shell per attuare i cambiamenti (ad esempio riaprendo il terminale).
```

### 3.3 Installazione Xcode Command Line Tools

Aprite un terminale e digitate il seguente comando:

```
$ xcode-select --install
```

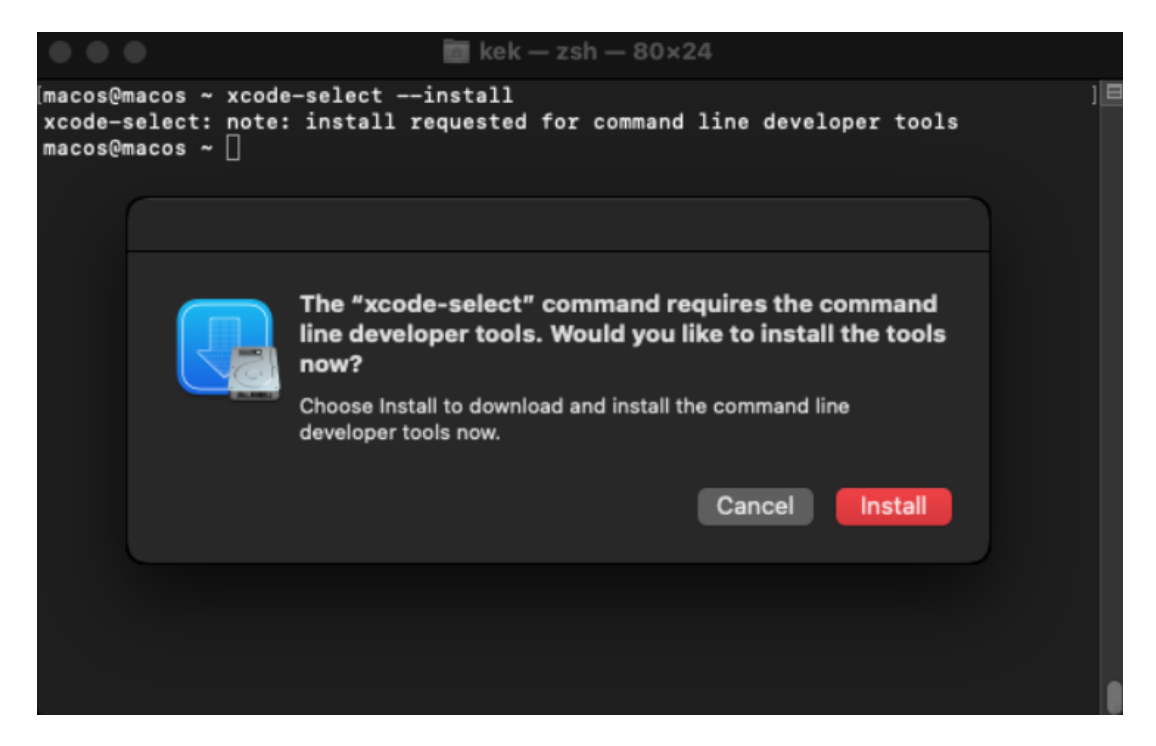

Apparirà un popup chiedendo di installare gli Xcode Command Line Tools. Accettate i termini di servizio ed aspettate il termine dell'installazione.

### 3.4 Installazione di Rosetta 2 (solo Apple Silicon)

Aprite un terminale e digitate il seguente comando:

```
$ softwareupdate --install-rosetta --agree-to-license
```

softwareupdate --install-rosetta --agree-to-license By using the agreetolicense option, you are agreeing that you have run this tool with the license only option and have read and agreed to the terms. If you do not agree, press CTRL-C and cancel this process immediately. 2024-05-12 21:01:31.159 softwareupdate[1216:8748] Package Authoring Error: 052-14625: Pack age reference com.apple.pkg.RosettaUpdateAuto is missing installKBytes attribute Install of Rosetta 2 finished successfully

e aspettate che termini l'installazione.

### 3.5 Configurazione di Android Studio

Recatevi alla sezione di configurazione, è in comune a tutti i sistemi operativi trattati nella guida.

# Windows

## 4.1 Installazione di Android Studio

Recatevi con il vostro browser all'indirizzo https://developer.android.com/studio. Dovreste trovarvi di fronte ad una pagina simile:

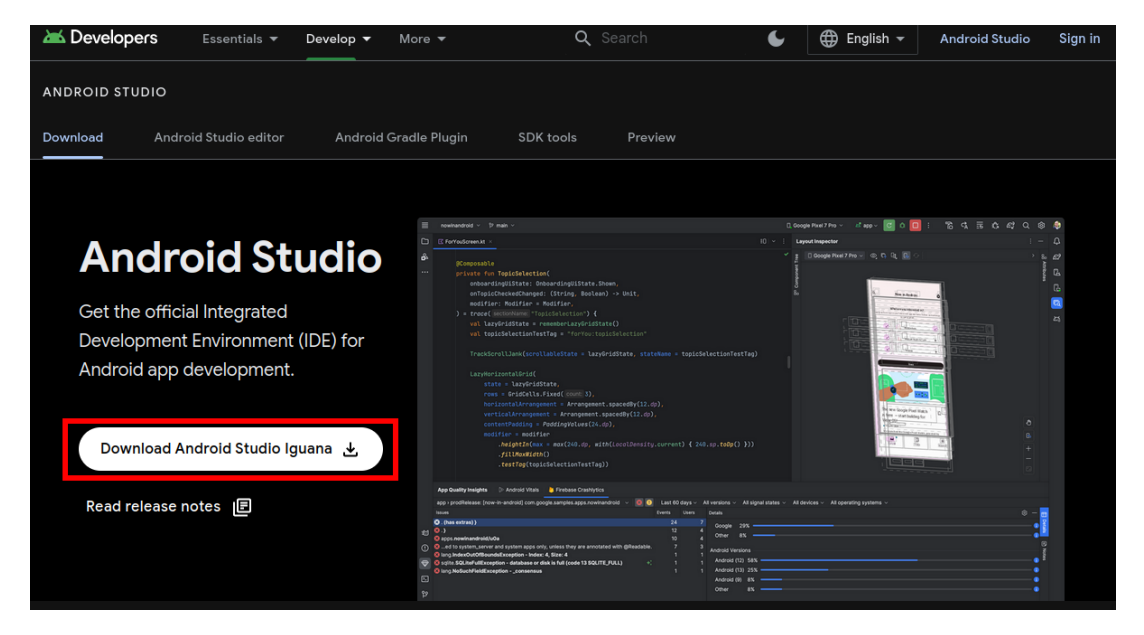

Premete il bottone Download Android Studio, accettate i termini di servizio e scaricate l'eseguibile.

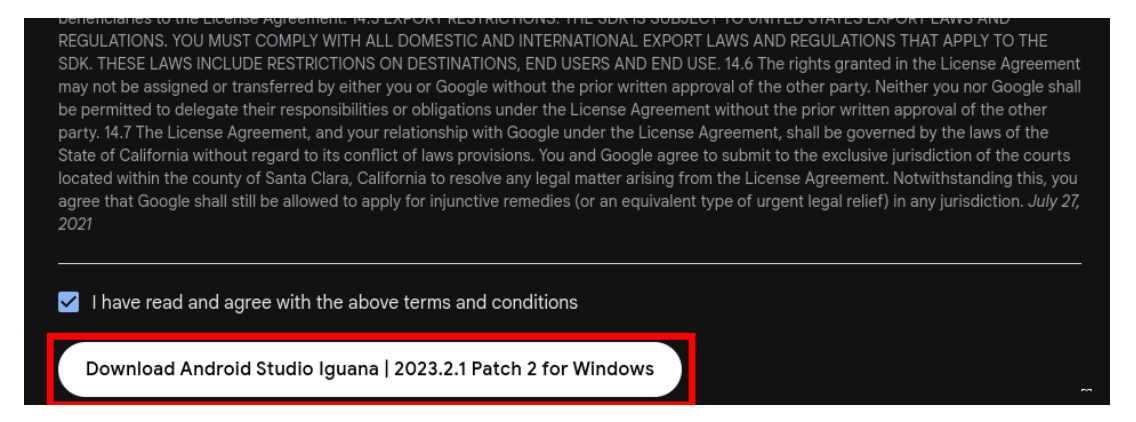

Aprite l'eseguibile di Android Studio che avete scaricato (dovrebbe avere un nome simile a android-studio-xxxxx-windows.exe) ed installate con le impostazioni di default (andate avanti nelle schermate senza cambiare alcuna impostazione).

## 4.2 Installazione di Git

Recatevi con il vostro browser all'indirizzo https://git-scm.com/download/win (oppure dal sito ufficiale di git https://git-scm.com  $\rightarrow$  Downloads  $\rightarrow$  Windows). Quindi cliccate sul primo link della pagina.

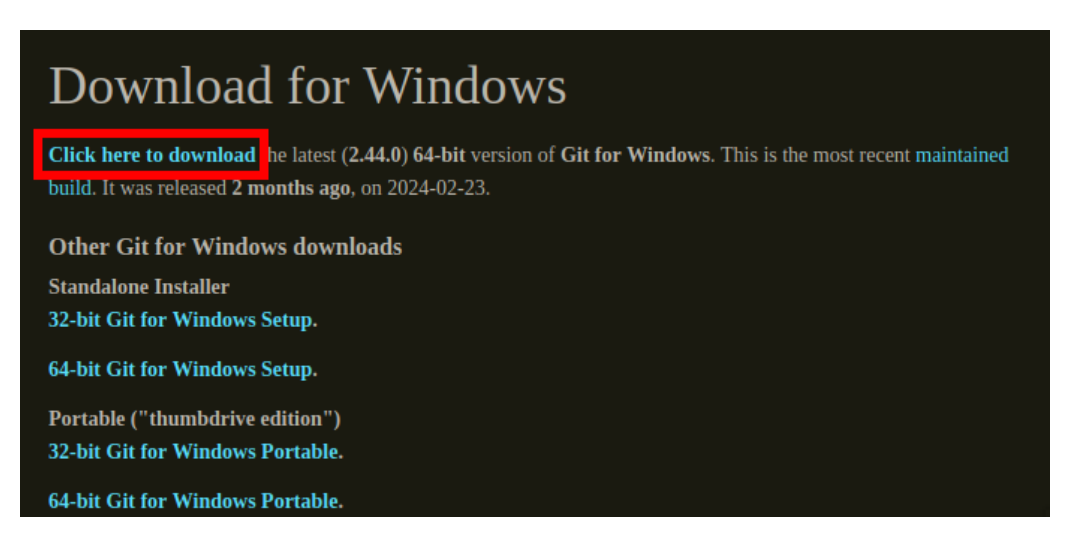

Aprite l'installer di git e seguite i passaggi del wizard **lasciando tutte le impostazioni di default** (andate avanti nelle schermate senza cambiare alcuna impostazione).

## 4.3 Installazione di Flutter

Recatevi con il vostro browser all'indirizzo https://docs.flutter.dev/get-started/install/ windows/mobile?tab=download (oppure navigate manualmente alla pagina dal sito ufficiale di Flutter https://flutter.dev  $\rightarrow$  Get started  $\rightarrow$  Windows  $\rightarrow$  Android).

Scorrete lungo la pagina fino alla sezione *Install the Flutter SDK*, selezionate la scheda *Download and install* e premete il bottone blu per scaricare l'SDK.

| Install the Flutter SDK                                                                                                    |  |  |  |  |  |
|----------------------------------------------------------------------------------------------------|--|--|--|--|--|
| To install the Flutter SDK, you can use the VS Code Flutter extension or download and install the Flutter bundle yourself.                                                       |  |  |  |  |  |
| Use VS Code to install                                                                                                    |  |  |  |  |  |
| Download then install Flutter                                                                                                    |  |  |  |  |  |
| To install Flutter, download the Flutter SDK bundle from its archive, move the bundle to where you want it stored, then extract the SDK.                                         |  |  |  |  |  |
| 1. Download the following installation bundle to get the latest stable release of the Flutter SDK.                                                                               |  |  |  |  |  |
| flutter_windows_3.19.6-stable.zip                                                                                                    |  |  |  |  |  |
| For other release channels, and older builds, check out the SDK archive.                                                                                                    |  |  |  |  |  |
| The Flutter SDK should download to the Windows default download directory: %USERPROFILE%\Downloads.                                                                              |  |  |  |  |  |
| If you changed the location of the Downloads directory, replace this path with that path. To find your Downloads<br>directory location, check out this Microsoft Community post. |  |  |  |  |  |

Estraete lo zip dell'SDK di Flutter scaricato in precedenza in una cartella che **non richieda privi**legi di amministratore e che **non contenga spazi o caratteri speciali** (quindi **non va bene** C:\Program Files).

Consigliamo di estrarre la cartella flutter dell'SDK in C:\Users\[username]\AppData\Local, raggiungibile premendo i tasti Windows + R ed incollando nel campo di testo %LOCALAPPDATA%

|                                                        | → user → AppData → Local →    |                   |             |      |
|--------------------------------------------------------|-------------------------------|-------------------|-------------|------|
| Run                                                    | X Name ^                      | Date modified     | Туре        | Size |
| Two the name of a superson folder desument or interest | ConnectedDevicesPlatform      | 4/24/2024 1:09 PM | File folder |      |
| resource, and Windows will open it for you.            | D3DSCache                     | 4/24/2024 1:09 PM | File folder |      |
| ·, , , ,                                               |                               | 4/24/2024 1:25 PM | File folder |      |
| Open: %LOCALAPPDATA%                                   | <ul> <li>Microsoft</li> </ul> | 4/24/2024 1:11 PM | File folder |      |
|                                                        | Packages                      | 4/24/2024 1:26 PM | File folder |      |
|                                                        | PlaceholderTileLogoFolder     | 4/24/2024 1:13 PM | File folder |      |
| OK Cancel Browse                                       | Publishers                    | 4/24/2024 1:09 PM | File folder |      |
|                                                        | Temp                          | 4/24/2024 1:11 PM | File folder |      |
|                                                        |                               | 4/24/2024 1:09 PM | File folder |      |

Ora è necessario aggiungere al Path la cartella dell'SDK. Dal menu start cercate variabili ed aprite il programma Modifica variabili d'ambiente per l'account.

Premete Varibili d'ambiente, poi sulla voce Path nella sezione Variabili per l'utente.

| System Properties                                                       | X Environment Variables |                                                           |
|-------------------------------------------------------------------------|-------------------------|-----------------------------------------------------------|
| Computer Name Hardware Advanced System Protection Remote                | User variables for user |                                                           |
| You must be longed on as an Administrator to make most of these changes | es Variable             | Value                                                     |
|                                                                         | OneDrive                | C:\Users\user\OneDrive                                    |
| Performance                                                             | Path                    | C:\Users\user\AppData\Local\Microsoft\WindowsApps;        |
| Visual effects, processor scheduling, memory usage, and virtual memory  | / TEMP                  | C:\Users\user\AppData\Local\Temp                          |
| Settings                                                                | TMP                     | C:\Users\user\AppData\Local\Temp                          |
| User Profiles                                                           |                         | Nauv Edit Dalata                                          |
| Desktop settings related to your sign-in                                |                         | Herrin Editin Delete                                      |
| Settings                                                                | System variables        |                                                           |
|                                                                         | Variable                | Value                                                     |
| Startup and Recovery                                                    | ChocolateyInstall       | C:\ProgramData\chocolatey                                 |
| System startup, system failure, and debugging information               | ComSpec                 | C:\Windows\system32\cmd.exe                               |
| System startup, system railate, and debugging information               | DriverData              | C:\Windows\System32\Drivers\DriverData                    |
| C #                                                                     | NUMBER_OF_PROCESSORS    | 2                                                         |
| Settings                                                                | OS Dette                | Windows_NT                                                |
|                                                                         | Path<br>DATHEYT         | C:\windows\systems2;C:\windows;C:\windows\systems2\wberr; |
| Environment Variables                                                   | I                       | New Edit Delete                                           |
| OK Cancel Appl                                                          | ply                     | OK Cancel                                                 |

| Edit environment variable                         | ×      |
|---------------------------------------------------|--------|
| %USERPROFILE%\AppData\Local\Microsoft\WindowsApps | New    |
| %LOCALAPPDAIA%\tlutter\bin                        | Edit   |
|                                                   | Browse |

Premete sul bottone Nuovo ed incollate nella casella di testo %LOCALAPPDATA%\flutter\bin

Se Path non dovesse essere presente, sempre dalla sezione Variabili per l'utente selezionare il tasto Nuova, quindi chiamate la nuova variabile Path con valore %LOCALAPPDATA%\flutter\bin

| User variables for user         Variable       Value         OneDrive       C:\Users\user\OneDrive         TEMP       C:\Users\user\AppData\Local\Temp         TMP       C:\Users\user\AppData\Local\Temp         New       Edit         Delete       X         Variable name:       Path         Variable value:       \$LOCALAPPDATA%\flutter\bin                                                                                                    | Environment Variable | s         |                   |                  |      | ×      |
|----------------------------------------------------------------------------------------------------|----------------------|-----------|-------------------|------------------|------|--------|
| Variable       Value         OneDrive       C:\Users\user\OneDrive         TEMP       C:\Users\user\AppData\Local\Temp         TMP       C:\Users\user\AppData\Local\Temp         New       Edit         Delete       X         Variable name:       Path         Variable value:       \$\frac{1}{\strace{1}{\strace{1}{\s | User variables for u | ser       |                   |                  |      |        |
| OneDrive       C:\Users\user\OneDrive         TEMP       C:\Users\user\AppData\Local\Temp         TMP       C:\Users\user\AppData\Local\Temp         New       Edit         Delete       X         Variable name:       Path         Variable value:       \$\frac{1}{3}LOCALLAPPDATA\S\flutter\bin                                                                                                    | Variable             |           | Value             |                  |      |        |
| TEMP       C:\Users\user\AppData\Local\Temp         TMP       C:\Users\user\AppData\Local\Temp         New       Edit         Delete       X         Variable name:       Path         Variable value:       \$\frac{1}{3LOCALLAPPDATA}\flutter\bin                                                                                                    | OneDrive             |           | C:\Users\user\Or  | neDrive          |      |        |
| TMP       C:\Users\user\AppData\Local\Temp         New       Edit         Delete       X         Variable name:       Path         Variable value:       %LOCALAPPDATA%\flutter\bin                                                                                                    | TEMP                 |           | C:\Users\user\Ap  | pData\Local\Temp |      |        |
| New     Edit     Delete       New User Variable     X       Variable name:     Path       Variable value:     %LOCALAPPDATA%\flutter\bin                                                                                                    | TMP                  |           | C:\Users\user\Ap  | pData\Local\Temp |      |        |
| New User Variable     X       Variable name:     Path       Variable value:     %LOCALAPPDATA%\flutter/bin                                                                                                    |                      |           |                   |                  |      |        |
| New     Edit     Delete       New User Variable     X       Variable name:     Path       Variable value:     %LOCALAPPDATA%\flutter\bin                                                                                                    |                      |           |                   |                  |      |        |
| New     Edit     Delete       New User Variable     X       Variable name:     Path       Variable value:     %LOCALAPPDATA%\flutter\bin                                                                                                    |                      |           |                   |                  |      |        |
| New     Edit     Delete       New User Variable     X       Variable name:     Path       Variable value:     %LOCALAPPDATA%\flutter/bin                                                                                                    |                      |           |                   |                  |      |        |
| New User Variable X Variable name: Path Variable value: %LOCALAPPDATA%\flutter\bin                                                                                                    |                      |           |                   | New              | Edit | Delete |
| New User Variable X Variable name: Path Variable value: %LOCALAPPDATA%\flutter\bin                                                                                                    |                      |           |                   |                  |      |        |
| New User Variable X                                                                                                    |                      |           |                   |                  |      |        |
| New User Variable A A A A A A A A A A A A A A A A A A A                                                                                                    |                      |           |                   |                  |      |        |
| New User Variable A X                                                                                                    |                      |           |                   |                  |      |        |
| Variable name: Path<br>Variable value: <u>%LOCALAPPDATA%\flutter\bin</u>                                                                                                    | New User Variable    |           |                   |                  |      | ×      |
| Variable name: Path Variable value: %LOCALAPPDATA%\flutter\bin                                                                                                    |                      |           |                   |                  |      |        |
| Variable value: %LOCALAPPDATA%\flutter\bin                                                                                                    | Variable name:       | Path      |                   |                  |      |        |
| Variable value: <u>%LOCALAPPDAIA%;\uter\bm</u>                                                                                                    |                      |           |                   |                  |      |        |
|                                                                                                    | Variable value:      | %LOCALAPP | DAIA%\flutter\bin |                  |      |        |
| Browse Directory Browse File OK Cancel                                                                                                    | Browse Directory     | Brow      | se File           |                  | ОК   | Cancel |

Una volta impostato il Path, riloggate o riavviate il PC. Aprendo PowerShell dovreste poter digitare flutter --version e dart --version ed ottenere un output simile a

| PS C:\Users\user> flutterversion                                                   |
|------------------------------------------------------------------------------------|
| Flutter 3.19.6 • channel stable • https://github.com/flutter/flutter.git           |
| Framework • revision 54e66469a9 (9 days ago) • 2024-04-17 13:08:03 -0700           |
| Engine • revision c4cd48e186                                                       |
| Tools • Dart 3.3.4 • DevTools 2.31.1                                               |
| PS C:\Users\user> dartversion                                                      |
| Dart SDK version: 3.3.4 (stable) (Tue Apr 16 19:56:12 2024 +0000) on "windows x64' |

## 4.4 Configurazione di Android Studio

Recatevi alla sezione di configurazione, è in comune a tutti i sistemi operativi trattati nella guida.

# Configurazione di Android Studio

## 5.1 Configurazione di Flutter

Aprite PowerShell (su Windows) o un terminale (su macOS e Linux) ed eseguite flutter doctor. Se avete seguito correttamente i passaggi precedenti, dovreste avere un output simile al seguente:

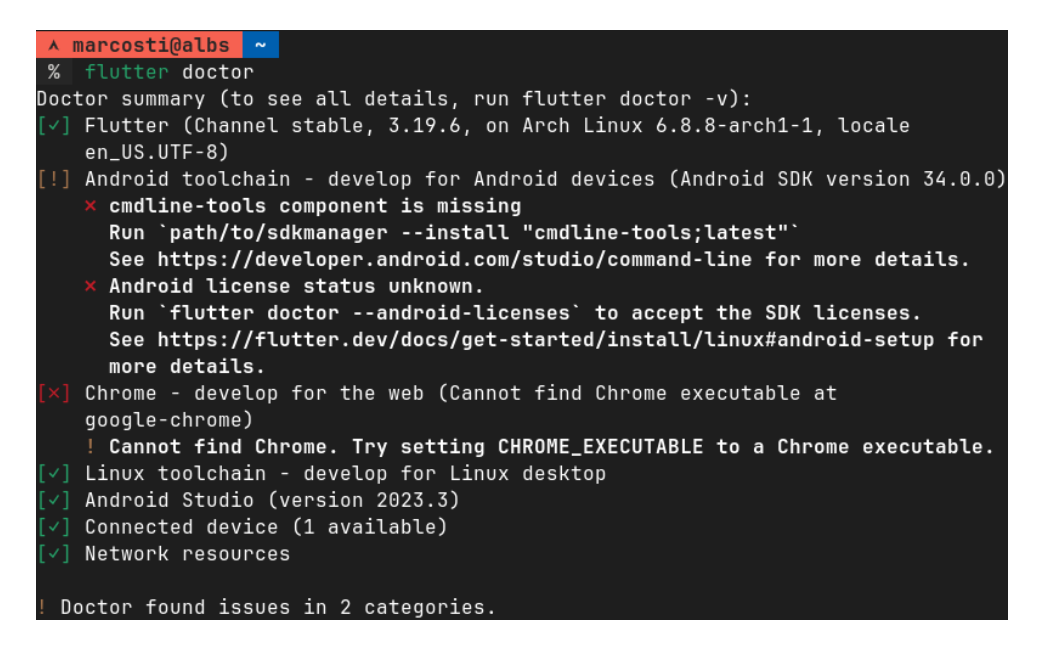

In particolare, assicuratevi che sia stato trovato Android Studio. Ora è necessario andare a configurare l'IDE.

## 5.2 Configurazione di Android Studio

Aprite ora Android Studio. Se è la prima volta che lo aprite, vi troverete di fronte ad una schermata di configurazione:

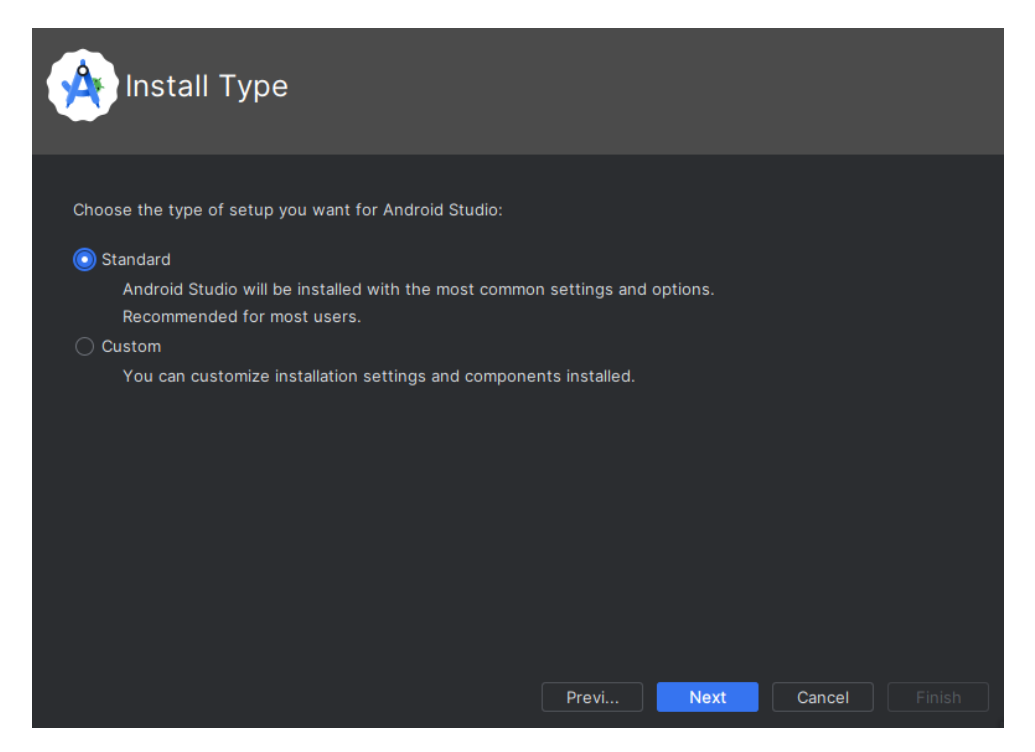

Lasciate il profilo di installazione standard, accettate i termini di servizio dei componenti (segnati con \*) e ad aspettate la fine dell'installazione.

| License Agree<br>Read and agree to the lice | ment<br>nses for the components which will be installed                                                                                                    |
|---------------------------------------------|----------------------------------------------------------------------------------------------------|
| Licenses                                    | Terms and Conditions This is the Android Software Development Kit License Agreement 1. Introduction 1.1 The Android Software Development Kit (referred to in the License Agreement as the "SDK" and specifically including the Android system files, packaged APIs, and Google APIs add-ons) is licensed to you subject to the terms of the License Agreement. The License Agreement forms a legally binding contract between you and Google in relation to your use of the SDK. 1.2 "Android" means the Android software stack for devices, as made available under the Android Open Source Project, which is located at the following URL: http://source.android.com/, as updated from time to time. 1.3 A "compatible implementation" means any Android device that (i) complies with the Android Compatibility Definition document, which can be found at the Android compatibility website (http://source.android.com/compatibility) and |
|                                             | Decline () Accept                                                                                                    |

Finita l'installazione, Android Studio vi mostrerà una schermata simile a:

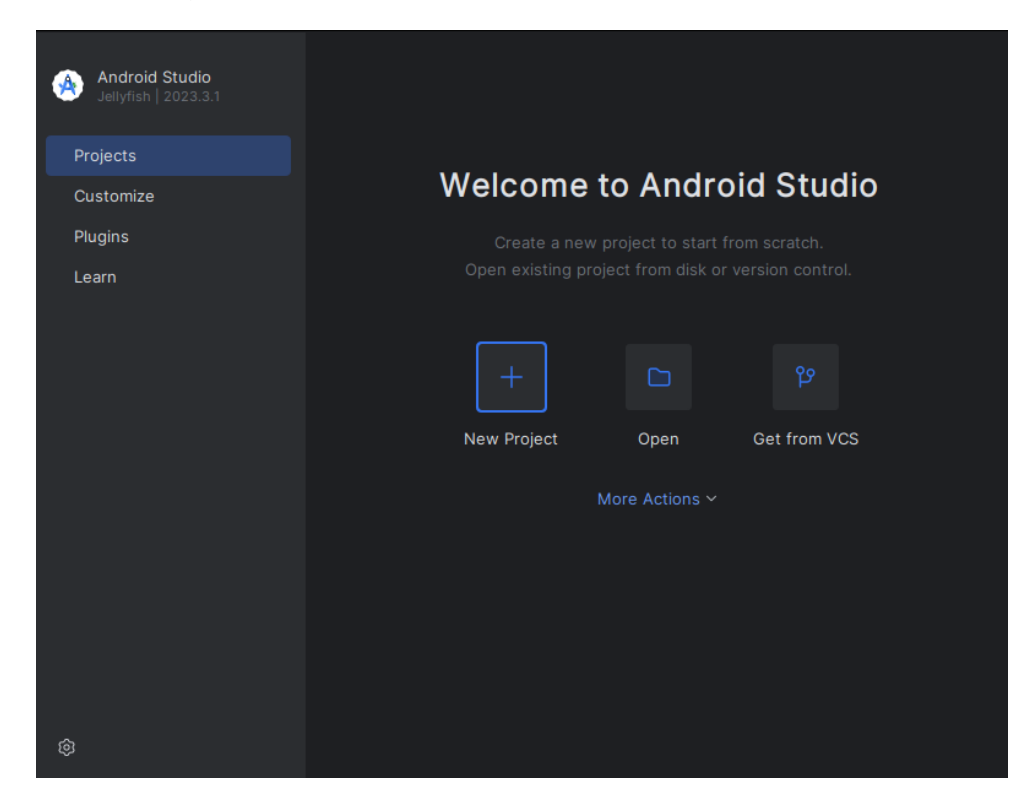

Cliccate sulla scheda **Plugins** e installate il plugin di Flutter (di Google). Se non fosse disponibile tra i consigliati, è possibile andarlo a cercare con l'apposita barra di ricerca.

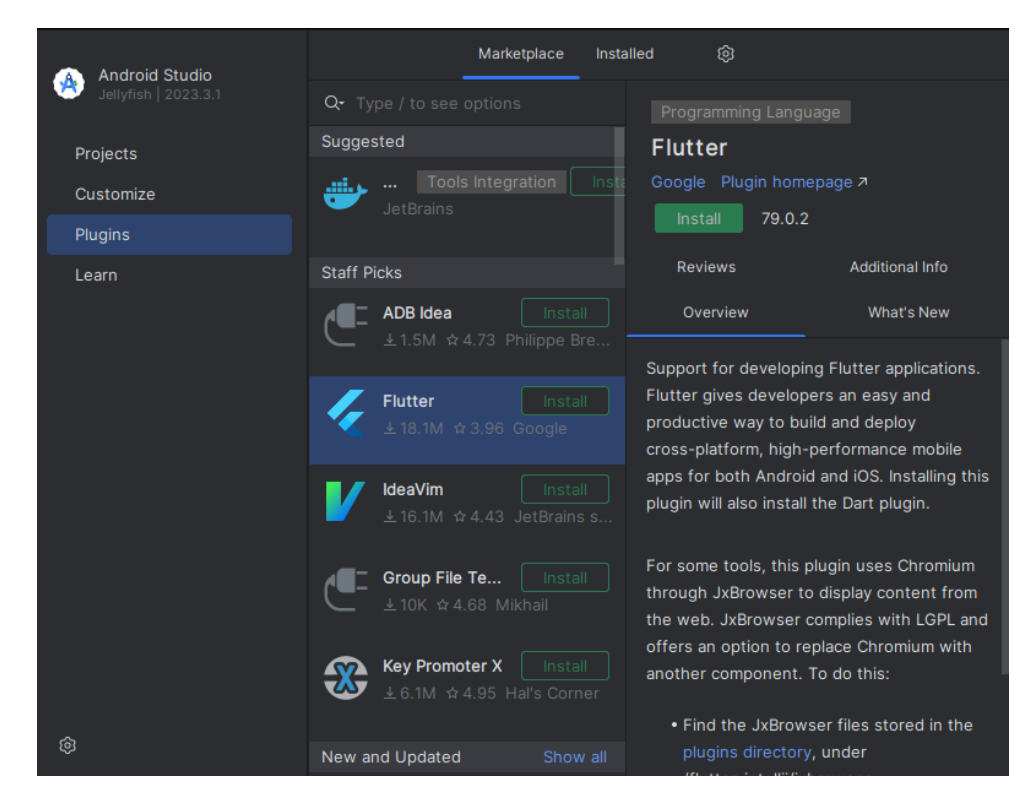

Dovrebbe comparire un pop-up chiedendo di riavviare l'IDE, ed una volta riavviato ci sarà un nuovo bottone New Flutter Project nella homepage.

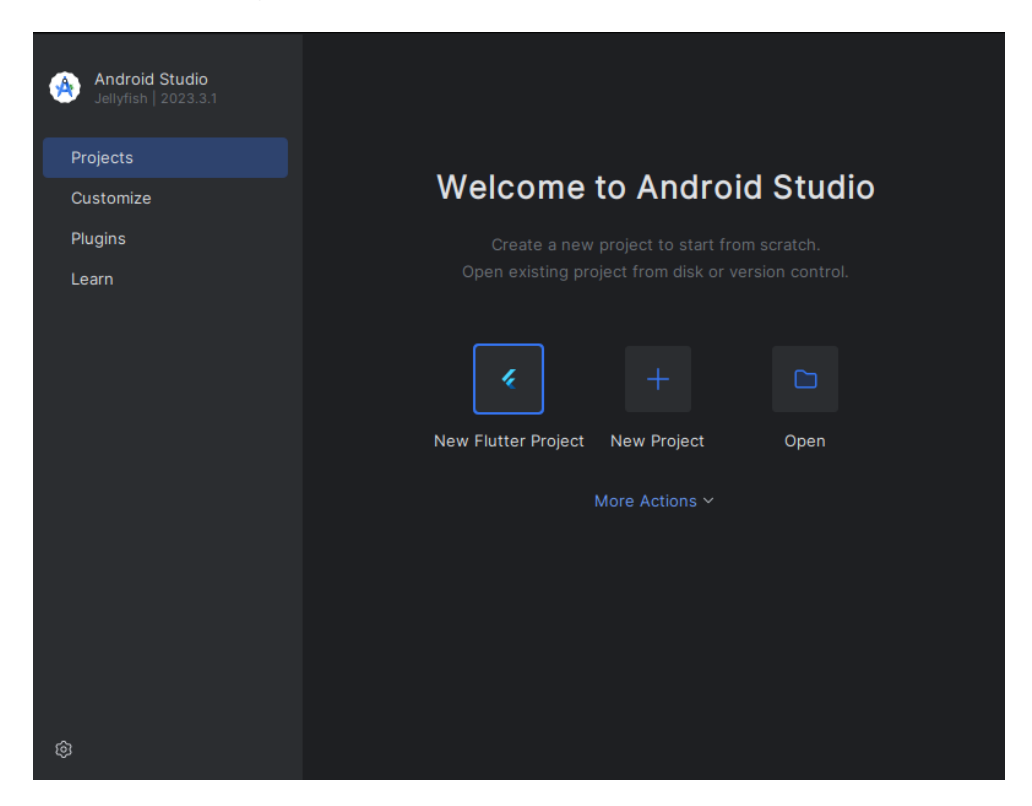

Premendo quel bottone, vi ritroverete di fronte ad una schermata per creare un nuovo progetto: selezionate la scheda Flutter.

| Q                                 |                           |                                     |          |
|-----------------------------------|---------------------------|-------------------------------------|----------|
| New Project                       | Name:                     | untitled                            |          |
| Empty Project                     | Location:                 | ~/StudioProjects                    |          |
| Generators                        |                           |                                     |          |
| Compose for Desktop               |                           | Create Git repository               |          |
| <ul> <li>□= IDE Plugin</li> </ul> | Longuaga                  |                                     |          |
| 🖾 Android                         | Language.                 |                                     |          |
| 🎸 Flutter                         | Build system:             | IntelliJ Gradle                     |          |
| 💊 Dart                            |                           |                                     |          |
|                                   |                           |                                     |          |
|                                   |                           |                                     |          |
| Q                                 | Flutter <u>S</u> DK path: | /home/marcosti/.local/share/flutter | <b>~</b> |
| New Project                       |                           |                                     |          |
| Empty Project                     |                           |                                     |          |
|                                   |                           |                                     |          |
| Generators                        |                           |                                     |          |
| Compose for Desktop               |                           |                                     |          |
| IDE Plugin                        |                           |                                     |          |

🄇 Dart

Cliccando sui tre puntini a fianco della textbox Flutter SDK Path potete andare a selezionare la directory dell'SDK.

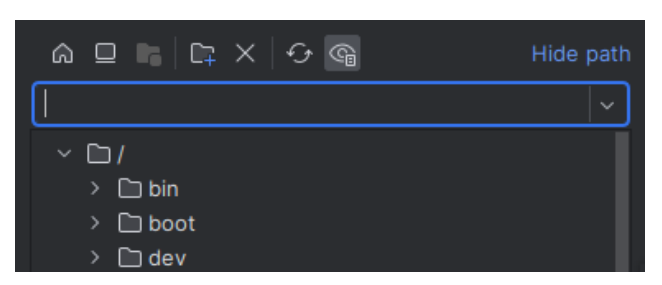

Se avete seguito i passaggi precedenti, potete incollare direttamente uno dei seguenti percorsi:

• ~/.local/share/flutter per Linux e macOS

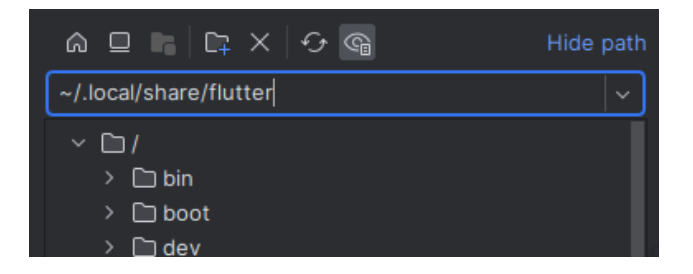

• ~\AppData\Local\flutter per Windows

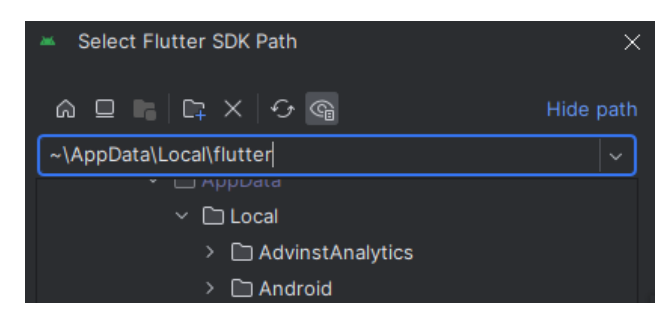

Se tutto è stato seguito correttamente, dovreste poter premere invio e procedere alla schermata di configurazione del nome del progetto:

| Project n <u>a</u> me: | untitled                                                                                      |  |
|------------------------|-----------------------------------------------------------------------------------------------|--|
| Project location:      | ~/StudioProjects/untitled                                                                     |  |
| Description:           | A new Flutter project.                                                                        |  |
| Project <u>t</u> ype:  | Application ~                                                                                 |  |
| Organization:          | com.example                                                                                   |  |
| Android language:      | 🔿 Java 💽 Kotlin                                                                               |  |
| iOS language:          | ◯ Objective-C 💽 Swift                                                                         |  |
| Platforms:             | 🗹 Android 🗹 iOS 🗹 Linux 🗹 MacOS 🗹 Web 🗹 Windows                                               |  |
|                        | When created, the new project will run on the selected platforms (others can be added later). |  |
|                        | Create project offline                                                                        |  |

Per accertarci che la configurazione funzioni, è possibile andare a lasciare tutte le impostazioni ai valori predefiniti, creare il progetto, e andare a compilare un apk del progetto appena creato.

È possibile farlo premendo sul bottone con 4 righe accanto al nome del progetto, poi Build, Flutter, Build APK.

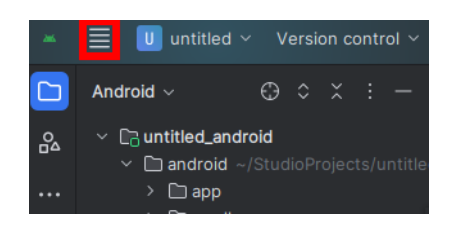

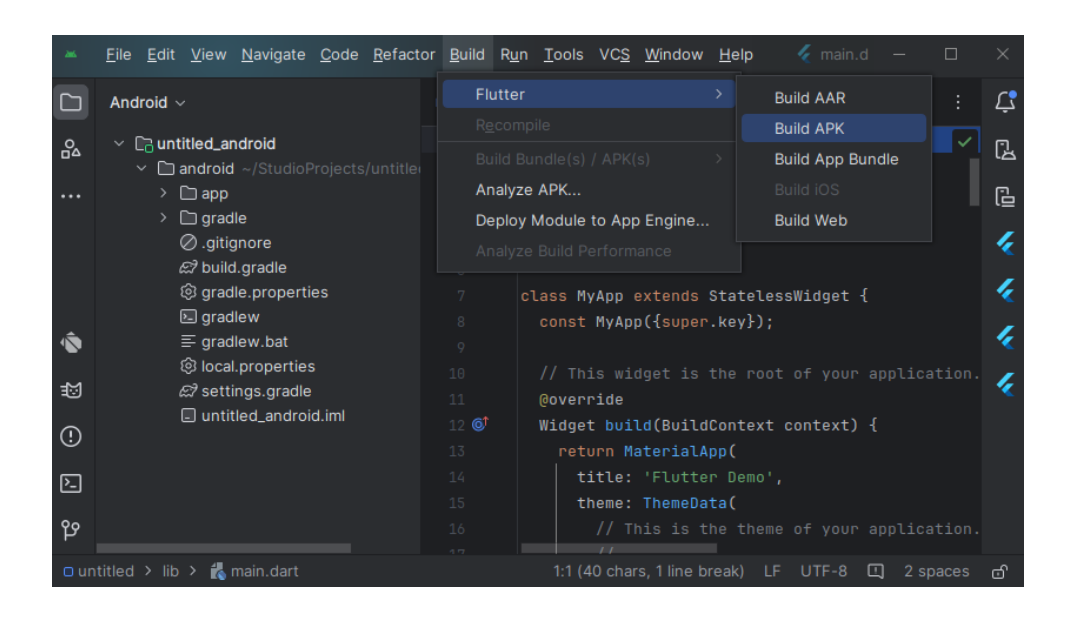

Se non ci sono stati errori, complimenti! Avete installato correttamente Android Studio e Flutter.